## 健康チェック入力フォームに入力する方法について

1. 「学校生活」カテゴリーから「健康チェック」をクリックします

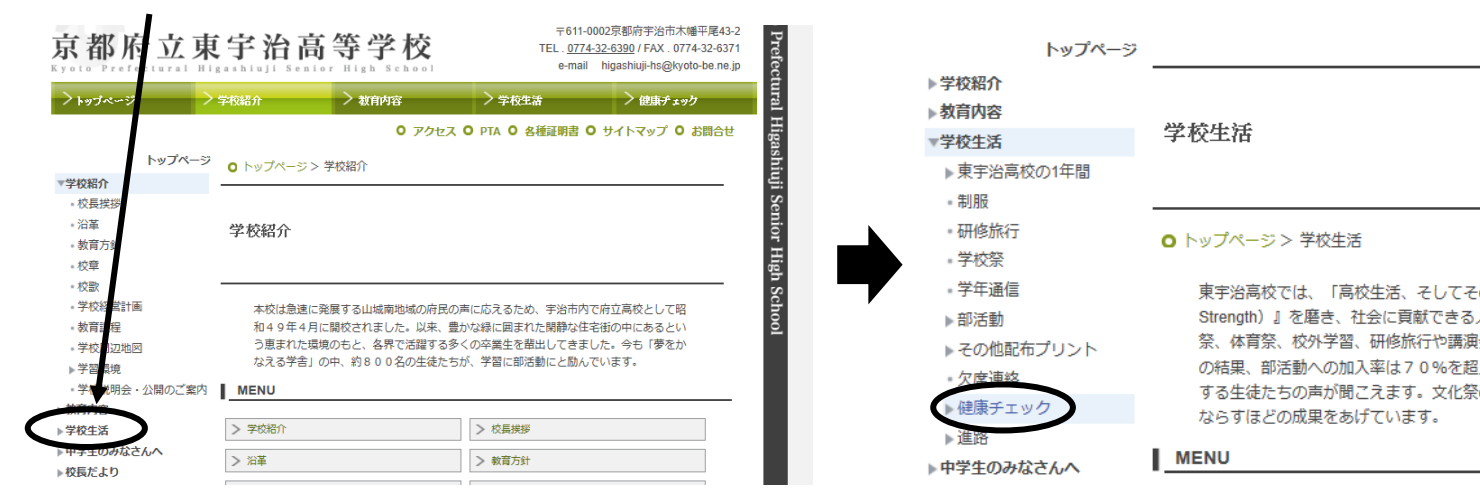

- 2. 健康チェック入力フォームに入力して決定をクリックします
- 3. 内容が正しいか確認して、「決定」をクリックすると、登録が完了します

| >トップページ     | > 学校紹介            | > 教育内容                                        | > 学校生活                       | > 健康   | 健康チェック入力フォーム         |           |  |
|-------------|-------------------|-----------------------------------------------|------------------------------|--------|----------------------|-----------|--|
|             |                   | <b>0</b> アクセ                                  | ス 〇 PTA 〇 各種証明書 〇 ち          | ₺イトマッጋ | 以下の内容で宜しければ[決定]ボタンを排 | 利してください。  |  |
| トップページ      | 健康チェック入力フォー       | -IA                                           | $\frown$                     |        | 举在                   | <u>م</u>  |  |
| ▶ 学校紹介      | 以下の項目を入力し         | 以下の項目を入力して[決定]ボタンを押してください。<br>*印の項目は必須入力項目です。 |                              |        | <del>7</del> 4       | 14        |  |
| ▶教育内容       | *印の項目は必須入力        |                                               |                              |        | クラス                  | 1組        |  |
| ▼学校生活       |                   |                                               |                              | ∖ _>   | 番号                   | 3         |  |
| ▶ 東宇治高校の1年間 | 子牛*               | ●1年0                                          | 2年〇3年                        |        |                      | =7 k      |  |
| • 利服        | クラス*              | ◉1組〇                                          | )2組○3組○4組○5組○6組○             | )7組    | 広石                   | FXN       |  |
| - WIIS/IM   | 番号*               | 3                                             |                              |        | 体温(数値のみ)             | 36.7      |  |
| - 学年通信      | 氏名 <mark>*</mark> | テスト                                           |                              |        | 健康状態                 | 気になる点がある  |  |
| ▶部活動        | 体温(数値のみ)*         | 36.7                                          |                              |        | 気にかる症状               | 咳が止まらないです |  |
| ▶その他配布プリント  | 健康状態*             | ○良好(                                          | <ul> <li>気になる点がある</li> </ul> |        | AUC & DIE IV         |           |  |
| - 欠席連絡      | 気にかる症状            | 気にかる症状                                        |                              |        |                      | <<戻る 決定   |  |
| ▶ 健康チェック    | ALC G DILLY       | 咳が止ま                                          | 0/4/10/                      |        |                      |           |  |
| ▶進席         |                   |                                               |                              |        |                      |           |  |
| 校長だより       |                   |                                               |                              |        |                      |           |  |
| ▶ PTA       |                   | 気になる症状がある場合のみ記入してください。                        |                              |        |                      |           |  |
| - 各種証明書     |                   |                                               | 決定                           | •      |                      |           |  |
| ・サイトマップ     |                   |                                               |                              |        |                      |           |  |

4. 以下の画面が表示され、登録が完了します

登録フォーム 正常に登録されました。

以上で作業は終了です。